# Hilfe Änderungen für die ZIV-Statistik ZStat

Ausfertigung vom 10.12.2019

Inhaltsverzeichnis:

| 1.1. | Hilfe ZIV-Statistik     | . 2 |
|------|-------------------------|-----|
| 1.2. | Strukturprüfung         | . 3 |
| 1.3. | Plausibilitätsprüfungen | 6   |

Hinweis:

Die Änderungen dürfen nur am Hauptrechner durchgeführt werden. Sie müssen vorab alle Daten von den Nebenrechnern einlesen und erst dann die Änderung durchführen. Anschließend geben Sie die Daten wieder an die Nebenrechner ab.

#### 1.1. Hilfe ZIV-Statistik

In der neuen ZIV-Statistik werden sämtliche Plausibilitätsprüfungen an den Feuerstätten vorgenommen, so dass eine Nacharbeitung sehr wahrscheinlich unumgänglich ist. Um Ihnen die Änderungen zu erleichtern, haben wir spezielle Kontrollprogramme bereitgestellt, die in einer separaten Hilfe beschrieben sind.

Das SchoCom-Programm kann nicht alles abfangen, daher arbeiten Sie das Protokoll Feuerstätte für Feuerstätte ab, denn nur wenn 100% der Anlagen und Messungen richtig sind, wird die ZIV Statistik erstellt und kann abgegeben werden.

#### Wählen Sie unter Statistik $\rightarrow$ ZIV- Statistik

|                                         |                                                                                             | ZIV - Statistik 2018 (+)                                                                                                    |                                                          |                                      |                                       |                                         | ×                  |
|-----------------------------------------|---------------------------------------------------------------------------------------------|----------------------------------------------------------------------------------------------------|----------------------------------------------------------|--------------------------------------|---------------------------------------|-----------------------------------------|--------------------|
| Berichte <u>Statistik</u><br><u>K</u> e | een Dr <u>uck Extras H</u> ilfe <u>N</u> etzwerk Develop<br>Hrrbuchstatistik<br>V-Statistik | Schritt 1<br>Kontrolle<br>FS- Kategorien                                                                                                 | Schritt 2<br>Kontrolle Brennstoff<br>Einzelfeuerungsanl. | Schritt 3<br>Kontrolle<br>Anlagenart | Schritt 4<br>ZIV-Durchlauf<br>starten | Schritt 5<br>ZIV-Statistik<br>speichern | Zusatz             |
| <mark>3 Malchc</mark> S <u>t</u> i      | raßen-Statistik                                                                             | X Hilfaardeitung                                                                                                    | × .                                                      | A Hilfeanleitung                     |                                       |                                         | Mängel berarbeiten |
| <u>D</u>                                | beits statistik                                                                             | 7 Fehler beheben                                                                                                    |                                                          | Fehler beheben                       | C Statistik starten                   | Atatistik eneicheen.                    | Mannel / Elvey     |
|                                         |                                                                                             | Auswann     (e) [Kompleter Bezil: / aus         nach fundisn Nu         nach fundisn Nu         nach fundisn Nu         nach Suchbegriff | Pool / acc File;<br>Nr. 1                                |                                      |                                       |                                         |                    |
|                                         |                                                                                             | Bereich<br>(e) komplett<br>() aut Peol Q. Ausw<br>() aut Filer Q. Ausw                                                                   | ahl anzeigen<br>ahl anzeigen                             | Ų                                    |                                       |                                         |                    |

- 1. Wählen Sie den Bereich aus: Kompletter Bezirk.
- 2. Starten Sie die Statistik.

| Statistiken auf Diskette kopieren                                                                                            | × | 1                                                                                                    | ↔ – 🗆 🗙  |
|----------------------------------------------------------------------------------------------------|---|----------------------------------------------------------------------------------------------------|----------|
| Innung<br>Schornsteinfegerinnung für den Regierungsbezirk Freiburg<br>Kreis: 04<br>Kabibazirka Mr.: 04 000000002510          | • | <b>ZStat-Prüfer</b><br>Prüft Statistikdateien für das ZStat-System                                                                                               | 2018     |
| Kreisgruppe:     SAS       Nach KÜO begangene Gebäude It. Kehrbuch       0       Abgabe an:       • Innung       Kreisgruppe |   | Dieses Programm prüft eine ZStat-Statistik-Datei auf<br>Einhaltung der vorgeschriebenen Datenstruktur und auf<br>Plausibilitätsverletzungen innerhalb der Daten. |          |
| Abgabeziel:<br>C:\ZIV_Abgabe<br>Anzahl der Lüftungsanlagen<br>0 ↔                                                            |   | Bundesland:<br>Baden-Wüttemberg<br>zu prüfende Datei:<br><u>C:\ZIV_Abgabe\ZStat\S_Daten_2018_Schwarz Computer_10.txt</u>                                         | Prüfen 2 |
|                                                                                                    |   |                                                                                                    | 3        |

- 1. Füllen Sie alle Felder aus. Klicken Sie auf OK.
- 2. Wählen Sie prüfen. Im Anschluss wird Ihnen das Protokoll angezeigt, welches Sie abarbeiten müssen.
- 3. Sie verlassen den Prüfer.

## 1.2. Strukturprüfung

Fehlermeldungen in der Statistik bei der Strukturprüfung:

| Fehlermeldung Strukturprüfung                                                                                                    | Fehler                                                          | Lösung                                                                                                 |
|----------------------------------------------------------------------------------------------------|-----------------------------------------------------------------|----------------------------------------------------------------------------------------------------|
| 1 Zeile 32 / 220000000008(Feuerstaettenart_BImSchV) / Wert:, AnlagenID: 8 KNR: 00005-000: 1/1<br>Fehlender Wert 1, Höchstens: 6                                                                                                    | Fehlende<br>Anlagenart                                          | Anlagenart einfügen                                                                                    |
| Zeile 457 / 220000000033(Feuerstaetten_Art) / Wert:<br>2 Anlagen1D: 73 KNR: 00016-000: 0/3<br>Fehlender Wert 1, Höchstens: 54                                                                                                    | Fehlende<br>Feuerstätten-<br>kategorie                          | Feuerstättenkategorie<br>auswählen                                                                     |
| Zeile 755 / 220000000027(Energetische_Nutzung) / Wert: 0<br>3 Anlagen D: 77 KNR: 00020-000: 0/6<br>Wert außerhalb des gültigen Bereiches. Mindestens: 1, Höchstens: 4                                                                                                    | energetische<br>Nutzung fehlt                                   | energetische Nutzung<br>eingeben                                                                       |
| Plausibilitätsverletzung im Bereich Messergebnis         Anlagen ID: 11 KNR: 00007-000: 0/1         Feuerstättenart: 'HK - Heizkessel'         Gespeichertes Messergebnis:         4         Aplagasverlust   Grenzwert   Sonder-   Rußzahl   Rußzahl   Ölderivate   Entspricht   CO   CO           4         A   Abgasverlust   grenzwert   Mittelwert   Grenzwert   BImSchV   in mg/kWh   Ok           +       +         1 %       11%   0   0   nein   ja   1   ja           -       -         Fehler im Messergebnis:         Der angegebenen Grenzwert Ruß ist falsch. Richtig wäre: 1 | Rußwert ist O,<br>da Brennerart<br>nicht<br>ausgewählt<br>wurde | Brennerart auswählen                                                                                   |
| 5<br>Zeile 3 / 00000000010 /<br>Kehrbezirksnummer fehlerhaft/zu kurz. Prüfung abgebrochen.                                                                                                    | Die Nummer<br>des<br>Kehrbezirkes<br>fehlt                      | Stammdaten>Eigene Daten><br>Firmendaten> Kehrbezirk<br>unter Nummer die<br>Kehrbezirksnummer eintragen |
| Zeile 27: Erwartete Schlüsselnummer(n) 26000000025<br>6 Kundennummer/Anlagennummer/ID: 12 KNR: 00008-000: 0/1<br>Überspringe Prüfung bis zur nächsten Feuerstätte                                                                                                    | Fehlende<br>Zuordnung<br>BimSCH auf CO                          | Zuordnung bei den Gebühren                                                                             |

1-4 Fehlende Werte in den Karteien, diese sind an den markierten Stellen einzutragen.
 Sollte eine Feuerstätten Kategorie eingetragen sein, arbeiten Sie noch mit Ihren alten Feuerstätten Kategorien und müssen diese Anlage auf die neuen Feuerstätten Kategorien zuordnen.
 Sollte eine Anlagenart ausgewählt sein, fehlt die Berechnungsgrundlage (siehe Bild). Diese müssen Sie über das Bearbeiten der Bezeichnung hinzufügen.

| III Memokennzeichen (Heizungsarten)                                                                               | ↔ - □ ×                        |
|----------------------------------------------------------------------------------------------------|--------------------------------|
|                                                                                                    |                                |
| Nummer Bezeichnung                                                                                                | Berechnungsart                 |
| 1 Heizung                                                                                                    | Heizung                        |
| 2 Heizung mit Brauchw.                                                                                            | Heizung mit Brauchwasseranlage |
| 3 Brauchwasseranlage                                                                                              | Brauchwasseranlage             |
| 4 Lufterhitzer                                                                                                    | Lufterhitzer                   |
| 5 Feuerst, anderer Art                                                                                            | Feuerstätte anderer Art        |
| 6 Heizgasumwälzöfen                                                                                               | Einzelraumfeuerungsanlage      |
| 7 Heißluftumwälzöfen                                                                                              |                                |
| 8 Thermoölumwälzöfen                                                                                              |                                |
| 9 Kachelofen Memo Bearbeiten X                                                                                    | <keine angabe=""></keine>      |
| 10 Einzelofen                                                                                                    | Einzelraumfeuerungsanlage      |
| Nummer 7                                                                                                    |                                |
| Bezeichnung Heißluftumwälzöfen                                                                                    |                                |
| BerArt O Abgasverl.                                                                                               |                                |
| < kA, ><br>Heizung<br>Heizung mit Brauchwasseranlage<br>Brauchwasseranlage<br>Luderhitzer<br>Feuerstätte and. Art |                                |
| Linzeiraumteuerungsanlage                                                                                         | 🖉 <u>O</u> k 🔀 🗡 Abbruch       |
|                                                                                                    |                                |

| -Brenner-           |                                                                    |      |                       |                                     | 5 |
|---------------------|--------------------------------------------------------------------|------|-----------------------|-------------------------------------|---|
| Hersteller          | Viessmann                                                          | •    | Leistung              | 0 🚖 bis 🛛 2 🚔 kW 🐴                  | 1 |
| Тур                 | VHG I-3                                                            | •    | HerstNr.              | 7185907902988100                    |   |
| Baujahr             | 2009 Inbetriebn. 01.01.2009                                        | 5    | BrArt                 | Brenner mit Gebläse 4               | · |
| - Feuerstät         | te                                                                 |      |                       |                                     |   |
| FstKat.             | (HK) Heizkessel 2                                                  | •    | energet. Nutz.        | Brennwertfeuerstätte 3              | • |
| BrStoff             | Heizöl (EL)                                                        | •    | Ergänzung             | bivalente Heizung                   | • |
| TRGI                | B23 V Z J AN L                                                     | 4    | Raum                  | Heizraum UG                         | • |
| AniArt              | Heizung mit Brauchw. 1                                             | •    | Abgasanl.             | SÖAj-10,8m (001) 🔻 Vbstück          | : |
| □ Blmsch<br>☑ CO-Me | IV-Messung                                 Einmalige Mess<br>ssung | sung | □ Sonder-l ✓ Brennwei | FS 🗹 bivalent nach §2 🤝<br>ertgerät |   |

| -Brenner-  |                                                           |             |                |                                   |
|------------|-----------------------------------------------------------|-------------|----------------|-----------------------------------|
| Hersteller | Buderus                                                   | •           | Leistung       | 65 🚔 bis 🛛 80 🚔 kw 🐴              |
| Тур        | G 324                                                     | •           | HerstNr.       |                                   |
| Baujahr    | 1990 Inbetriebn. 01.01.1990                               | 5           | BrArt          | Brenner ohne Gebläse 🛛 🖌 🔻        |
| -Feuerstät | te                                                        |             |                |                                   |
| FstKat.    | (HK) Heizkessel 2                                         | -           | energet. Nutz. | Heizwertfst., außer N und S 3 🔻   |
| BrStoff    | Erdgas                                                    | •           | Ergänzung      | < keine Angabe >                  |
| TRGI       | B11 ZNAML                                                 | 4           | Raum           | Heizraum UG 🔹 💌                   |
| AnlArt     | Heizung mit Brauchw. 1                                    | •           | Abgasanl.      | SGAj-11,5m (013) 🔽 Vbstück        |
| Blmsch     | V-Messung 📃 Einmalige Mess<br>ssung 💷 I – 🔲 Bingspaltmess | sunq<br>una | Sonder-I       | FS 🔄 bivalent nach §2<br>ertgerät |

| BrstGr.     | naturbelassenes stückiges Holz | • | energet, Nutz. | Heizwertfst., außer N und S 🛛 💌 |  |  |
|-------------|--------------------------------|---|----------------|---------------------------------|--|--|
| Brennstoff  | Scheitholz                     | - | B.intensität:  | regelmäßig benutzt 💌            |  |  |
|             |                                |   | Abbrand        | oberer Abbrand 💌                |  |  |
| FstKat.     | (HK) Heizkessel 2              | - | Raum           | Heizraum UG 🗾 👻                 |  |  |
| Anlageart   | Zentralheizung <mark>1</mark>  | • | Abgasanl.      | SKF1-10,8m (001) 👻 VB-Stück     |  |  |
| Beschickung | handbeschickt                  | - |                |                                 |  |  |
| Zusatz      | keine Angaben                  | - | Grenzwertstuf  | e: 1 🕑 🛛                        |  |  |

| BrStoff                      | Feststoff 🗸 🗸                                                                                       | Raum                                     | Flur 1.0G                                                                 | • |  |  |  |
|------------------------------|----------------------------------------------------------------------------------------------------|------------------------------------------|---------------------------------------------------------------------------|---|--|--|--|
| Gruppe                       | 4 naturbelassenes stückiges Holz                                                                    | AnlArt                                   | Einzelofen <b>1</b>                                                       |   |  |  |  |
|                              | 1 Scheitholz                                                                                        | Sonstiges                                |                                                                           |   |  |  |  |
| TRGI                         | B21 <b>•</b>                                                                                        | Bemerkung                                |                                                                           |   |  |  |  |
|                              |                                                                                                    |                                          |                                                                           |   |  |  |  |
| FstKat.                      | (GO) Grundofen/ Kachel-, verpazter, I 💌                                                             | energ. Nutz.                             | Heizwertfst., außer N und S 3                                             | • |  |  |  |
| FstKat.<br>RL  A   rau       | (GO) Grundofen/Kachel-, verpazter, I 💌<br>mluftabhängig S N ohne StröSi                             | energ. Nutz.<br>Erganzung                | Heizwertfst., außer N und S <b>3</b><br>< keine Angabe >                  | • |  |  |  |
| FstKat.<br>RL A rau<br>BrArt | (GO) Grundofen/Kachel-, verpazter, I 💌<br>mluftabhängig S N ohne StröSi<br>Brenner ohne Gebläse 1 💌 | energ. Nutz.<br>Erganzung<br>Beschickung | Heizwertfst., außer N und S <b>3</b><br>< keine Angabe ><br>keine Angaben | • |  |  |  |

5 Die fehlende Nummer ist im markierten Feld einzutragen.

| 4 Eigene Date    | en - Firmendaten                                                  |
|------------------|-------------------------------------------------------------------|
|                  |                                                                   |
| Name             | Schwarz Computer                                                  |
| Titel            | Softwarehaus                                                      |
| Titel (2)        |                                                                   |
| Strasse          | Rostocker Straße 46                                               |
| Plz/Ort          | 17213 Malchow                                                     |
| Plz/Postfach-Nr  |                                                                   |
| Brieffenstertext | Rostocker Straße 46 17213 Malchow                                 |
| Ruffnummern      | Internet Hausbanken Kehrbezirk Lizenzierung Briefkopf2 Briefkopf3 |
| Nummer           | Firmennummer 01 Bafa Nr.: 02                                      |
| Firmenstam       | n Mitarbeiter Messgeräte                                          |

6 Die Messung ist nicht auf die Abgaswege zugeordnet

| ₩Nr. | ANr. | FSNr. | KZU | Suchbegriff | Anlagen | Gebäudeteil | Geschoss  | Aufstellraum | Art | Abgasanlage  |
|------|------|-------|-----|-------------|---------|-------------|-----------|--------------|-----|--------------|
| 000  | 001  | 36    |     | EICHE       | FSF     |             | Seitenbau | Flur EG      | GO  | 001 (SKF1/4) |
| 000  | 002  | 37    |     | EICHE       | MÖAu    |             | Waschkücł | Heizraum UG  | ΗК  | 002 (SÖAj/4) |
| 000  | 003  | 38    |     | EICHE       | FSF     |             | Heizraum  | Flur 1.0G    | GO  | 001 (SKF1/4) |
| 000  | 004  | 85    |     | EICHE       | MHEi    |             | Waschkücł | Heizraum UG  | Zen | 001 (SKF1/4) |
| 000  | 005  | 37    |     | EICHE       | ÖEAj    |             | Waschküct | Heizraum UG  | нк  | 002 (SÖAj/4) |

Messung auf Abgaswege zuordnen

|     | 1        |        |               |          |        |         |   |       | GS1 - G     | rundwert je | Gebäude (K   | ehren un | d Überprüfe |
|-----|----------|--------|---------------|----------|--------|---------|---|-------|-------------|-------------|--------------|----------|-------------|
|     | i 🔊 🕅    | 4 Kar  | teien vervelt | Zuordner |        |         |   |       |             |             |              | - (      | - X         |
| Nr. | Leistung | 00     | 00            | C R      | r 🖶 🧶  |         |   |       |             |             |              |          |             |
| 25  | GPi      | Wohng. | AnlagenNr.    | KZU      | Anlage | Zusätze |   | Name  | Gebäudeteil | Stockwerk   | Aufstellraum | L. In KW | Art         |
| 61  | FP1      | 000    | 001           |          | FSF    |         | l | Eiche |             |             | FlurEG       | 8,00     | Grundofe    |
| 65  | FPj      | 000    | 002           |          | MOAu   |         | l | Eiche |             |             | Heizraum UG  | 27,00    | Heizkess    |
| 85  | SKF1     | 000    | 003           |          | FSF    |         | 1 | Liche |             |             | Flur 1.UG    | 7,00     | Grundote    |
| 240 | SÖAi     | 000    | 004           |          | MHEj   |         |   | Eiche |             |             | Heizraum UG  | 0,00     | Zentralhe   |
| 262 | ÖFAi     | 000    | 005           |          | OEAj   |         |   | Eiche |             |             | Heizraum UG  | 27,00    | Heizkess    |
| 367 | MÖAu     |        |               |          | 2      |         |   |       |             |             |              |          |             |
| 354 | FSM      |        |               |          |        |         |   |       |             |             |              |          |             |
| 355 | FSF      |        |               |          |        |         |   |       |             |             |              |          |             |

# 1.3. Plausibilitätsprüfungen

| Plausibilitätsver<br>AnlagenID: 20 KNR<br>Feuerstättenart:<br>Gespeicherte Feue | nletzung im Ber<br>(: 00013-000)<br>(0K - Offener<br>erstättendaten | reich der Feuerstätter<br>271<br>Kamin'<br>: | ndaten             |                       |                        |                      |                 |                              |      |      |
|---------------------------------------------------------------------------------|---------------------------------------------------------------------|----------------------------------------------|--------------------|-----------------------|------------------------|----------------------|-----------------|------------------------------|------|------|
| Brennstoff                                                                      | ~                                                                   | Errichtungsdatum                             | Einzelbrennstoff   | Energeti              | sche Nutzung           | Art der Anlage       | Nennu           | /är <mark>m</mark> eleistung | TRGI |      |
| Fest                                                                            | 14                                                                  | 01.01.1997                                   | Nr.: 4*            |                       | н                      | Anderer Art          |                 | 4,00                         | B21  |      |
| * = Dieses Feld k<br>Erlaubte Werte:                                            | cönnte die Ursa                                                     | ache der Plausibilitä                        | tsverletzung sein. | ]                     |                        |                      |                 |                              |      |      |
|                                                                                 | Errichtur<br>von                                                    | ngsdatum Bren<br>bis                         | nnstoffe Ene<br>N  | ergetische<br>Nutzung | Art<br>Anla            | den<br>age           | Nennwähn<br>von | eleistung<br>bis             |      | TRGI |
| 84                                                                              |                                                                     |                                              | 10                 | н                     | Lufter!<br>Feuerstätte | nitzer<br>andere Art | 0               |                              |      | Bmn  |

Fehlermeldungen in der Plausibilitätsprüfung bei der Statistik:

AnlagenID: 20 bezeichnet die Feuerstättennummer

KNR: 00013-000:gibt die Kundennummer an, in welcher sich die fehlerhafte Anlage befindet0/1die 0 steht für Liegenschaft die 1 für Anlage 1 auf der Liegenschaft

\* = Dieses Feld könnte die Ursache der Plausibilitätsverletzung sein.

Erlaubte Werte: in diesem Fall Brennstoff 10

| 2.2.2.1 Brennstoffe nach § 3 Abs. 1 1.BlmSchV |  |                                    |                             |                                                                                                    |
|-----------------------------------------------|--|------------------------------------|-----------------------------|----------------------------------------------------------------------------------------------------|
| ID_Aktuell                                    |  | Brennstoff-<br>gruppe<br>1.BlmSchV | Attribut nach<br>Tab. 2.2.2 |                                                                                                    |
| 1                                             |  | 1                                  | F                           | Steinkohlen                                                                                          |
| 2                                             |  | 1                                  | F                           | nicht pechgebundene Steinkohlenbriketts                                                              |
| 3                                             |  | 1                                  | F                           | Steinkohlenkoks                                                                                      |
| 4                                             |  | 2                                  | F                           | Braunkohlen                                                                                          |
| 5                                             |  | 2                                  | F                           | Braunkohlenbriketts                                                                                  |
| 6                                             |  | 2                                  | F                           | Braunkohlenkoks                                                                                      |
| 7                                             |  | 3                                  | F                           | Brenntorf                                                                                            |
| 8                                             |  | 3                                  | F                           | Presslinge aus Brenntorf                                                                             |
| 9                                             |  | 3a                                 | F                           | Grill-Holzkohle, Grill-Holzkohlebriketts nach DIN EN 1860, Ausgabe September 2005                    |
| 10                                            |  | 4                                  | F                           | naturbelassenes stückiges Holz einschließlich anhaftender Rinde, insbesondere in Form von Scheitholz |
| 11                                            |  | 4                                  | F                           | Hackschnitzeln                                                                                       |

Meist ist das mit einem \* bezeichnete Feld der Grund für die Plausibilitätsverletzung. Unter dem Passus "Erlaubte Werte" werden Ihnen die Daten angezeigt, welche laut Plausibilitätsprüfung zulässig sind.

Damit Sie selbst nachschauen können, welche Daten geprüft werden, haben wir Ihnen die aktuelle Excel- Datei mit den Plausibilitätsprüfungen zur Verfügung gestellt.

| Feeridate                       | PS-Kategorie | Description | Öllemane mechaik | 44 | 1.Bresciv | te miljes<br>frecht angedate m                                                                                                    |       | Brenacto#<br>(2.2.2.1)<br>2 | Energetische<br>Nulzung<br>(2-2-6)<br>3 | Art der<br>Anlær<br>(2.2.5)<br>4 | Feverstättenart<br>z.D. TNOHKensueicken<br>(2.2.3) | Pleusiki<br>it it 1<br>NWL -<br>1.<br>SterSch<br>V (RW) | Flavabitik<br>2<br>NWL - 1.<br>BmSchV<br>[J.W] | Plandbilltä: 1<br>Ölderivate - 1. Bruschvi                                                                                                    | Plaudhilbilt é<br>Rofizaté – 1. BierSchV                                                                                                    | Flowsibi<br>tit 5<br>co - <u>či</u><br>1.<br>ElenSch/<br>Img/KV | F Pisualhille it 6<br>Grenawent nach 1. Binröcky<br>V                                                                                                    |
|---------------------------------|--------------|-------------|------------------|----|-----------|----------------------------------------------------------------------------------------------------|-------|-----------------------------|-----------------------------------------|----------------------------------|----------------------------------------------------|---------------------------------------------------------|------------------------------------------------|----------------------------------------------------------------------------------------------------|----------------------------------------------------------------------------------------------------|-----------------------------------------------------------------|----------------------------------------------------------------------------------------------------|
|                                 |              | 0           | 2                |    | X         |                                                                                                    |       | 24.28                       | H.                                      | 1.                               | 825                                                | =0                                                      | ++ 10.000                                      | ja melann keine RZ.u. kein /                                                                                                    | Volte BL Baujahr vor 1.50.1988                                                                                                    | ***130                                                          | Createwart § 10 Alta 1, senat 20/ AB 601, 5, 116, p                                                                                                    |
| Beckofen/Pizzeolen/             |              | Ge          |                  |    | x         |                                                                                                    |       | \$2,35                      | 18                                      |                                  | Brief, Little                                      | >0                                                      | +3-10.000                                      |                                                                                                    |                                                                                                    |                                                                 | Greinzwert § 10 abs: 1, scentrziv Albedd, 5, 516, §r                                                                                                    |
| Wärme- und Gärraum              | 20           |             |                  |    |           |                                                                                                    |       | 1-10.17-20                  | +                                       | 6                                | Rmn, Cmie                                          | >0                                                      |                                                |                                                                                                    |                                                                                                    |                                                                 |                                                                                                    |
|                                 |              | 100         |                  |    | ×.        |                                                                                                    |       | 1 10,17 - 20                | 1.84                                    |                                  | Shin, Chin                                         | 34                                                      | **1.000                                        |                                                                                                    |                                                                                                    |                                                                 | Grenzwerte nach § 5 Abs. 1 oder § 25 Abs. 2                                                                                                    |
|                                 |              | 0           |                  |    |           |                                                                                                    |       | 18-31                       | 6,0,0                                   | 1, 7, 6                          | Barr, Care                                         | =0.                                                     |                                                |                                                                                                    | -                                                                                                    |                                                                 |                                                                                                    |
| Blockheizkroftwerk              | BH           | - 5         |                  |    |           |                                                                                                    |       | 92 - 38                     | B, H, N                                 | 1, 2, 8                          | Smr, Onit                                          | >0                                                      |                                                |                                                                                                    |                                                                                                    |                                                                 |                                                                                                    |
|                                 | _            |             |                  |    |           |                                                                                                    |       | 2+25,59                     | 机元型                                     | 1, 1, 5                          | Birt, Chit                                         | >0                                                      | +                                              | *                                                                                                    |                                                                                                    |                                                                 | -                                                                                                    |
| Breneafen                       | 80           | 0           |                  |    |           |                                                                                                    |       | 32, 35, 38                  | 11                                      | 6                                | Bran, Cran                                         | >0                                                      |                                                |                                                                                                    |                                                                                                    |                                                                 |                                                                                                    |
|                                 |              | 1           |                  |    |           |                                                                                                    |       | 1 - 30, 17 - 30             | (H)                                     |                                  | Brin, Chin                                         | >0                                                      |                                                |                                                                                                    |                                                                                                    |                                                                 |                                                                                                    |
| Burhla Jansseiheirer            | 7/10         | - G         |                  | 12 |           |                                                                                                    |       | 52, 55                      |                                         | 3.                               | 811, 812, 815, 814, 825, 855, 841, 842,            | \$>0                                                    | 45-28                                          |                                                                                                    |                                                                                                    |                                                                 |                                                                                                    |
|                                 |              | - 6         | -                |    | X         |                                                                                                    |       | 32, 35                      |                                         |                                  | 021.012.013,014,020.003,041.042,                   | E> 28                                                   | -07.35                                         |                                                                                                    |                                                                                                    |                                                                 | Greezwert 5 10 Abs. 1                                                                                                    |
| Brennstoffzellie (Fael Celli)   | R            | 0           | -                | 12 |           |                                                                                                    | 4     | 82, 85, 88                  | B, H, M                                 | 1, 2, 8                          | Brien, Chin                                        | >0                                                      |                                                |                                                                                                    |                                                                                                    |                                                                 |                                                                                                    |
|                                 |              | 0           |                  | 12 |           |                                                                                                    | 4     | 52, 35                      |                                         | 6                                | 011.012.013.014.021.023.041.042.                   | £>0                                                     |                                                |                                                                                                    |                                                                                                    |                                                                 |                                                                                                    |
|                                 | 1.55         | - 0         |                  | 1. | 1         |                                                                                                    | 4     | 95, 39                      | 1.5                                     |                                  | 811.017.017.014.021.023.041.042.                   | D4                                                      | -10.000                                        |                                                                                                    |                                                                                                    |                                                                 | Greezwert 5 30 Abs. 1. sonst 20v AB 601, S. 317, pr                                                                                                    |
| Gewerbliche Küchengeräte        | GK.          | 0           | -                | 1  | -         |                                                                                                    | 4     | \$2,95                      | н                                       |                                  | 811, 817, 815, 814, 821, 823, 841, 842,            | E>C                                                     | G1                                             |                                                                                                    |                                                                                                    |                                                                 |                                                                                                    |
|                                 |              | 9           | -                | 1  | K         |                                                                                                    |       | 32,35                       | 1                                       | COLUMN TWO IS NOT                | 031, 012, 013, 014, 021, 023, 041, 942,            | 2>28                                                    | <= 10.000                                      |                                                                                                    |                                                                                                    |                                                                 | Greecwert 5 30 Abs. 1. sunst 20 Ab 603, 5, 317, p                                                                                                    |
| 5                               | -            |             |                  | -  | -         |                                                                                                    |       | 1-10.17+20                  |                                         |                                  | Bho, Crit                                          | >0                                                      |                                                |                                                                                                    |                                                                                                    |                                                                 |                                                                                                    |
| and the second second           |              | 0           | 1                | +  | -         |                                                                                                    | 4     | 22/28                       |                                         |                                  | #21.023                                            |                                                         |                                                |                                                                                                    | Contraction of the Contractor                                                                                                    |                                                                 |                                                                                                    |
| uruneatery kacher,              | 90           | 0           | 0                |    | 1.1       | Menning wissergterbe                                                                                                    | -     | 44.48                       | 11                                      |                                  | - Bara, Bara                                       | 34                                                      | 20                                             | 14 million Hearte RZ 41 Heart /                                                                                                    | Cantable I II 1806, same re-                                                                                                    | m - (= 1 3Q)                                                    | C Geengwart 5 10 Alta 1                                                                                                    |
| owgorney, sectors-              | 110          |             | -                | -  |           | A CONTRACTOR OF A CONTRACTOR OF A CONTRACTOR O |       | 1-10.17-20                  |                                         |                                  | Biel, CHE                                          | 20                                                      |                                                |                                                                                                    |                                                                                                    |                                                                 |                                                                                                    |
|                                 | -            | 100         |                  |    | X         | Meteraunicuerstatte                                                                                                    |       | 1-10.17-20                  |                                         |                                  | Bray, Crist                                        | > C Aus                                                 | 4                                              |                                                                                                    |                                                                                                    |                                                                 | Grazoverie § 5 Abs. 3                                                                                                    |
|                                 |              | 0           | 1                | +  |           |                                                                                                    | 1     | 22-28                       |                                         | 1.2                              | 821.023                                            |                                                         |                                                |                                                                                                    | a second and a second second second second                                                                                                    |                                                                 |                                                                                                    |
|                                 |              | - 0         | 10               | ÷  |           |                                                                                                    | 1     | 10-25                       |                                         | 1.2                              | 122.013                                            |                                                         | 1-30                                           | In action neares with means                                                                                                    | STRUCTURE CONTINUES                                                                                                    |                                                                 | C REPERTITION OF AREA                                                                                                    |
| Herd                            | HD           | -           | -                | -  |           |                                                                                                    | -     | 21.00                       |                                         |                                  | Rep.                                               |                                                         | 100                                            | IN COMPANY OF THE OWNER.                                                                                                    | CONTRACTOR OF CONTRACTOR                                                                                                    |                                                                 | C. CHIERWARE & CO. HER. T                                                                                                    |
|                                 | 100          |             | -                |    | -         |                                                                                                    | 1     | 37,35                       |                                         |                                  | MIL HIL HIL HIL HIL HIL HIL HIL HIL                | 230                                                     | 40.14                                          |                                                                                                    |                                                                                                    |                                                                 |                                                                                                    |
|                                 |              | 0           | -                | 1. |           | State & State & State State                                                                                                    |       | 36,35                       |                                         | 3, 3                             | Dist.                                              | 2 11                                                    | 441.00                                         |                                                                                                    |                                                                                                    |                                                                 | DESCRIPTING THE AREA TO STRUCTLY AD AND A TO THE                                                                                                    |
|                                 | -            |             |                  | -  | -         | HINE 2 A NY - 2 ALBIRGETW                                                                                                    |       | 4-40 ar-40                  |                                         |                                  |                                                    |                                                         |                                                |                                                                                                    |                                                                                                    |                                                                 |                                                                                                    |
|                                 |              | - 0         | 1                | ÷. |           |                                                                                                    | ÷     | 10-20                       | 1977                                    | 200                              | APT. 223                                           |                                                         |                                                | In contrast particularly a subscription                                                                                                    | A CONTRACTOR OF A CONTRACTOR OF A CONTRACTOR O |                                                                 | Contractor E M Alter A                                                                                                    |
|                                 |              |             | 1.               | H  |           |                                                                                                    |       | 10.00                       | 1986                                    |                                  | max or a                                           |                                                         | 100                                            | (2 DENT NETVE EQ. 1. BET) >                                                                                                    |                                                                                                    | 111-1 200                                                       | CONTRACTOR OF AND A                                                                                                    |
| and the second second           | 14           |             | -                |    | 1         |                                                                                                    |       |                             |                                         |                                  |                                                    |                                                         |                                                | The second manufacture of the later                                                                                                    |                                                                                                    |                                                                 | Constanting of the rate of                                                                                                    |
| neounginera                     | 1 10         | 0           | -                | H. |           |                                                                                                    |       | 85.05                       | 12                                      | 1.3.0                            | 011 012 013 014 021 023 041 042                    | EP U                                                    | 101100                                         |                                                                                                    |                                                                                                    |                                                                 | Company & 10 April 7                                                                                                    |
|                                 |              | -           | -                | +  | -         |                                                                                                    |       | 54,35                       | CAN.                                    | 100                              | Har. 011. 010. 017, 011. 011, 011, 011,            | and a                                                   | 1.36                                           |                                                                                                    |                                                                                                    |                                                                 | Accession and a second second s |
|                                 |              |             |                  | H  |           |                                                                                                    |       | 1.10 17.30                  |                                         |                                  | Bas                                                | 1.4                                                     | -101                                           |                                                                                                    |                                                                                                    | -                                                               | Generatie park 55 Mar. 1 + 575 Abr. 7                                                                                                    |
|                                 | -            | 10          |                  |    | -         |                                                                                                    |       | 1-14-17-20                  |                                         |                                  | 201 202                                            | -                                                       | 110                                            |                                                                                                    |                                                                                                    |                                                                 | CREATING REMAINING START 1 1 125 AUG. 1                                                                                                    |
|                                 |              |             | 13               | ŧ. | 1.4       |                                                                                                    | 1     | 10.00                       | 10.00                                   | 1 5 5 4                          | 451 429                                            | -                                                       | 10.00                                          | (a section ballicity) have                                                                                                    | Manufacture of the capit, standard                                                                                                    |                                                                 | Commence E 10 Mar 1                                                                                                    |
|                                 |              | 10          |                  |    |           | Fill Standard                                                                                                    | 1.    | 21-20                       |                                         | 1.2.4.4                          | 1471 2024                                          |                                                         | -multi                                         | in material letter Mills and a                                                                                                    | Consideral 11, 1996, page 17                                                                                                    | The state of the state                                          | Destroyet \$ 10 also \$ to \$ 50 also \$10                                                                                                    |
|                                 |              | 10          | 1                | T. |           | 10 000 000                                                                                                    |       | 10.00                       |                                         |                                  | #14                                                |                                                         |                                                | In a state the set of the set of | April 24                                                                                                    |                                                                 | Contraction in a contract of a second contraction and                                                                                                    |
| Plaus (b) (b) (b) and (a second | MAGE .       | Tabel       | . 2              | Ta | helle =   | Tabeled 2214                                                                                                    | 1.1.1 | 1 222.12                    | 2212 126                                | 22.54                            | æ                                                  |                                                         | ( Cel                                          |                                                                                                    |                                                                                                    |                                                                 |                                                                                                    |

### 1.4. Statistik erstellen

Haben Sie alle Fehler behoben erscheint nach dem Start des Prüfprogrammes folgende Meldung.

|                                                     |     |    | _   | _   | _   |     |    |    |    |   | _  |     |   | _   |          |          |    |   |   | _ |
|-----------------------------------------------------|-----|----|-----|-----|-----|-----|----|----|----|---|----|-----|---|-----|----------|----------|----|---|---|---|
| ZStat_Protokoll.txt - Editor                        |     |    |     |     |     |     |    |    |    |   |    |     |   | ¢   | \$       | -        | [  |   | × |   |
| Datei Bearbeiten Format Ansicht ?                   |     |    |     |     |     |     |    |    |    |   |    |     |   |     |          |          |    |   |   |   |
| Prüfprotokoll (C:\Schwarz Computer\SchoComBW\ZStat  | ZS  | ta | t F | Pro | oto | oko | 11 | .t | xt | ) |    |     |   |     |          |          |    |   |   | ^ |
|                                                     |     |    | -   |     |     |     |    |    |    | · |    |     |   |     |          |          |    |   |   |   |
| Prüfung auf Einhaltung der Datenschnittstelle für Z | ZSt | at | 20  | 018 | 8.  |     |    |    |    |   |    |     |   |     |          |          |    |   |   |   |
| Dateiname: C:\ZIV_Abgabe\ZStat\S_Daten_2018_Schwarz | z C | om | put | ter | r_1 | 10. | tx | t  |    |   |    |     |   |     |          |          |    |   |   |   |
| Prüfprogramm: ZStat_Prüfer 2018/2.2                 |     |    |     |     |     |     |    |    |    |   |    |     |   |     |          |          |    |   |   |   |
|                                                     |     |    |     |     |     |     |    |    |    |   |    |     |   |     |          |          |    |   |   |   |
|                                                     |     |    |     |     |     |     |    |    |    |   |    |     |   |     |          |          |    |   |   |   |
|                                                     |     |    |     |     |     |     |    |    |    |   |    |     |   |     |          |          |    |   |   |   |
|                                                     |     | S  | Т   | R   | U   | К   | Т  | U  | R  | Ρ | Rί | ĴΕ  | U | ) N | G        |          |    |   |   |   |
|                                                     |     |    |     |     |     |     |    |    |    |   |    |     |   | _   |          |          |    |   |   |   |
|                                                     |     |    |     |     |     |     |    |    |    |   |    |     |   |     |          |          |    |   |   |   |
| PI                                                  | Δ   | U  | s   | т   | в   | т   | i. | т  | т  | Ä | т  | 5 F | R | εü  | F        | U        | NG |   |   |   |
|                                                     | - ^ | _  | _   | _   | _   | -   | -  | -  |    |   |    |     |   |     | <u> </u> | <u> </u> |    |   |   |   |
|                                                     |     |    |     |     |     |     |    |    |    |   |    |     |   |     |          |          |    |   |   |   |
|                                                     |     |    |     |     |     |     |    |    |    |   |    |     |   |     |          |          |    |   |   |   |
|                                                     |     |    |     |     |     |     |    |    |    |   |    |     |   |     |          |          |    |   |   |   |
| Anzahl Feuerstätten insgesamt:                      |     |    |     |     |     |     |    |    |    |   |    |     |   |     |          |          |    |   |   |   |
| davon mit Brennstoff Öl                             |     |    |     |     |     |     |    |    |    |   |    |     |   |     |          |          |    |   |   |   |
| davon mit Greinsloff OI:                            |     |    |     |     |     |     |    |    |    |   |    |     |   |     |          |          |    |   |   |   |
| davon mit resten brennstorren:                      |     |    |     |     |     |     |    |    |    |   |    |     |   |     |          |          |    |   |   |   |
| Anzahl Feuerstätten mit Messergebnis:               |     |    |     |     |     |     |    |    |    |   |    |     |   |     |          |          |    |   |   |   |
| davon mit Brennstoff Gas:                           |     |    |     |     |     |     |    |    |    |   |    |     |   |     |          |          |    |   |   |   |
| davon mit Brennstoff Öl:                            |     |    |     |     |     |     |    |    |    |   |    |     |   |     |          |          |    |   |   |   |
| davon mit festen Brennstoffen:                      |     |    |     |     |     |     |    |    |    |   |    |     |   |     |          |          |    |   |   |   |
|                                                     |     |    |     |     |     |     |    |    |    |   |    |     |   |     |          |          |    |   |   |   |
| Anzahl nicht gemessene Feuerstätten:                |     |    |     |     |     |     |    |    |    |   |    |     |   |     |          |          |    |   |   |   |
| davon mit Brennstoff Gas:                           |     |    |     |     |     |     |    |    |    |   |    |     |   |     |          |          |    |   |   |   |
| davon mit Brennstoff 01:                            |     |    |     |     |     |     |    |    |    |   |    |     |   |     |          |          |    |   |   |   |
| davon mit festen Brennstoffen:                      |     |    |     |     |     |     |    |    |    |   |    |     |   |     |          |          |    |   |   |   |
|                                                     |     |    |     |     |     |     |    |    |    |   |    |     |   |     |          |          |    |   |   |   |
|                                                     |     |    |     |     |     |     |    |    |    |   |    |     |   |     |          |          |    |   |   |   |
| Das Ergebnis der Struktur-Prüfung ist: POSITIV      | ٦   |    |     |     |     |     |    |    |    |   |    |     |   |     |          |          |    |   |   |   |
| Das Ergebnis der Plausibilitätsprüfung ist: POSITI  | /   |    |     |     |     |     |    |    |    |   |    |     |   |     |          |          |    |   |   |   |
|                                                     |     |    |     |     |     |     |    |    |    |   |    |     |   |     |          |          |    |   |   |   |
| Die Statistikdatei kann übergeben werden.           |     |    |     |     |     |     |    |    |    |   |    |     |   |     |          |          |    |   |   |   |
|                                                     |     |    |     |     |     |     |    |    |    |   |    |     |   |     |          |          |    |   |   | 4 |
| <                                                   |     |    |     |     |     |     |    |    |    |   |    |     |   |     |          |          |    |   | > |   |
|                                                     | -   | _  | -   | -   | -   | _   | _  | _  | _  | _ | _  | _   | _ | _   | _        | _        | _  | _ | _ |   |

Schließen Sie bitte die Meldung und verlassen Sie den ZStat- Prüfer. Es öffnet sich folgendes Fenster:

| 📙   🛃 🥃 🗸 ZStat                       |                                                                                            |                  |                     |            |
|---------------------------------------|--------------------------------------------------------------------------------------------|------------------|---------------------|------------|
| Datei Start Freigeben Ansie           | ht                                                                                         |                  |                     | ^ <b>(</b> |
| An Schnellzugriff Kopieren Einfügen i | ↓     Verschieben nach ×     ★     Löschen ×       □     Kopieren nach ×     ■     Umbener | Neuer<br>Ordner  | Eigenschaften       | Auswählen  |
| Zwischenablage                        | Organisieren                                                                               | Neu              | Öffnen              |            |
| ← → ×  📙 « Lokaler Datenträ           | iger (C:) > ZIV_Abgabe > ZStat                                                             | <del>ت</del> ~ 1 | "ZStat" durchsuchen | م<br>ر     |
| ↑ Name                                |                                                                                            | Änderungsdatum   | Тур                 | Größe      |
| S_Date                                | en_2018_Schwarz Computer_SAS03                                                             | 12.12.2018 08:50 | Textdokument 2      | 12 KB      |
| ~                                     |                                                                                            |                  |                     |            |
| 1 Element                             |                                                                                            |                  |                     |            |

Dabei sehen Sie unter 1 den Pfad, an welchem die Datei gespeichert wurde und unter 2 die Datei, welche an die Innung übergeben wird.